# 提高商品转化率,卖家自己也可以!

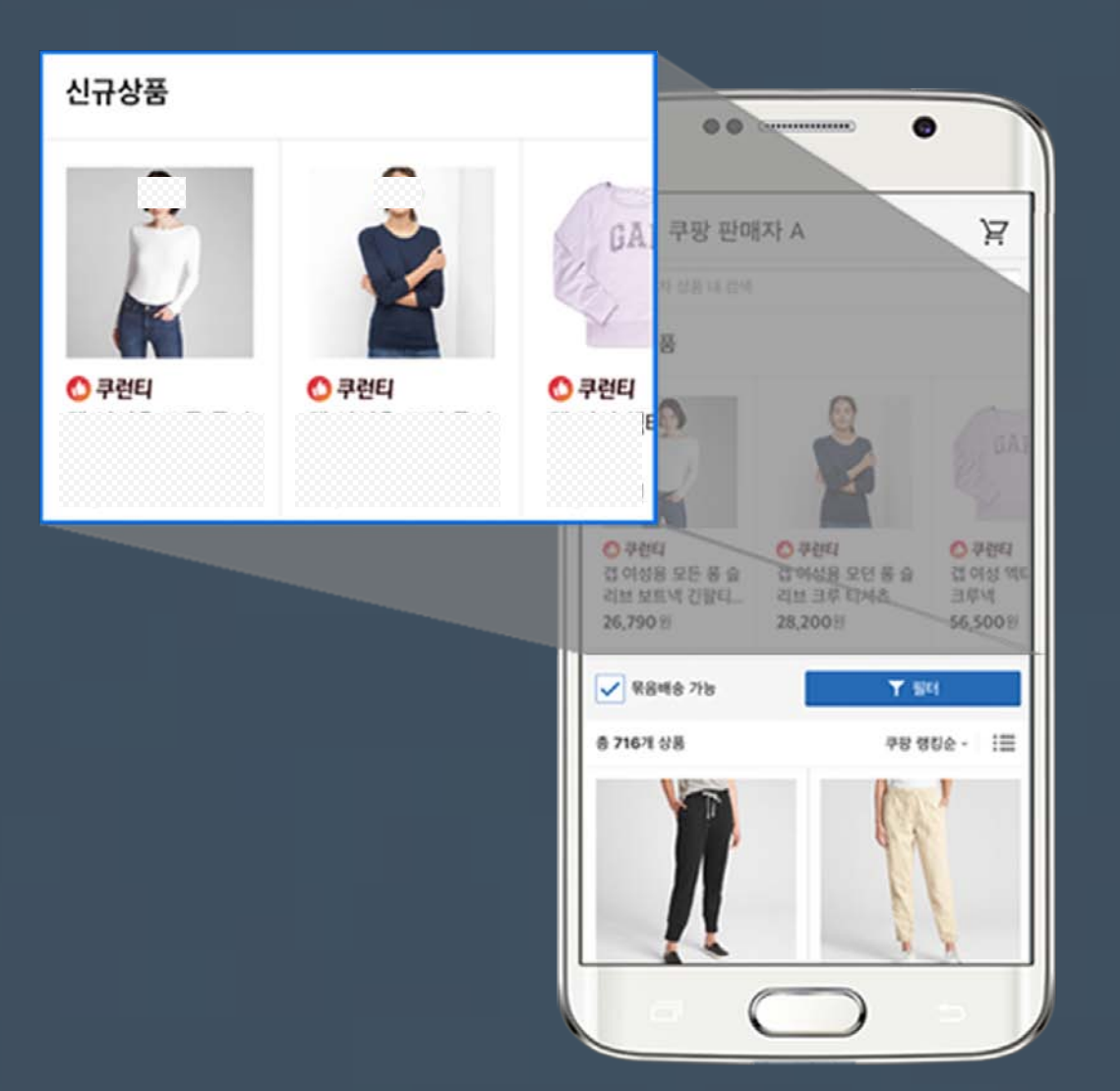

Seller Marketing & Communication 2019.10.28

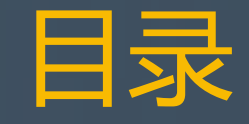

#### 01. 了解MyShop促销活动

- ·什么是MyShop?
- ·什么是MyShop促销活动?
- · MyShop有什么优势?

#### 02. 开启MyShop促销活动

#### 03. 管理MyShop促销活动

- ·修改
- ·添加
- ·删除
- ·统计

# 01. 了解MyShop促销活动

# 什么是MyShop?

MyShop是一个页面,卖家可以在该页面中一眼看到多种正在销售的商品。 想要进入MyShop,您可以点击商品详情页面上的[查看卖家商品]或 "可捆绑配送的商品"中的[查看所有商品]。

或者您可以在结帐前的购物车页面上点击[添加该卖家的其它商品],进入MyShop。

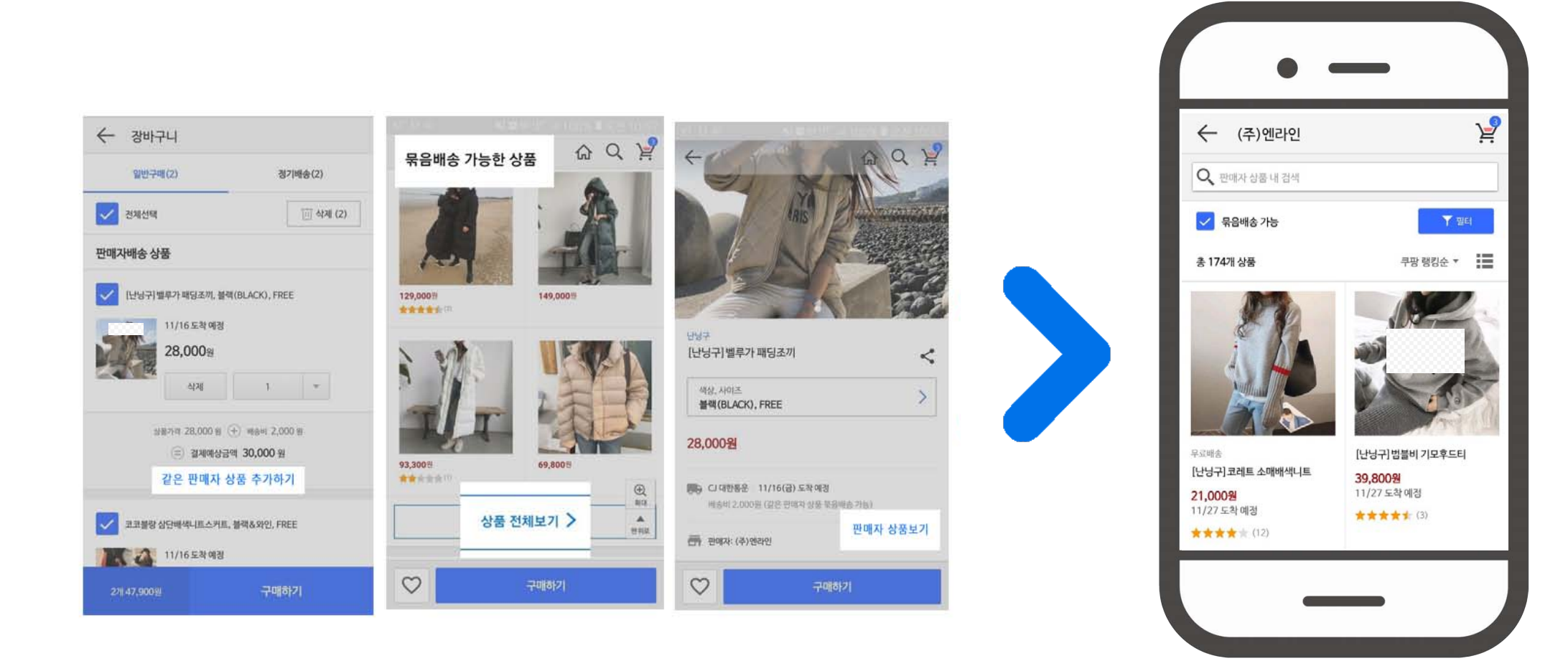

什么是MyShop促销活动?

该功能可以帮助您将想要展示的商品显示在 MyShop顶部最显眼的位置。

与Coupang排名无关,最多可展示20件商品。

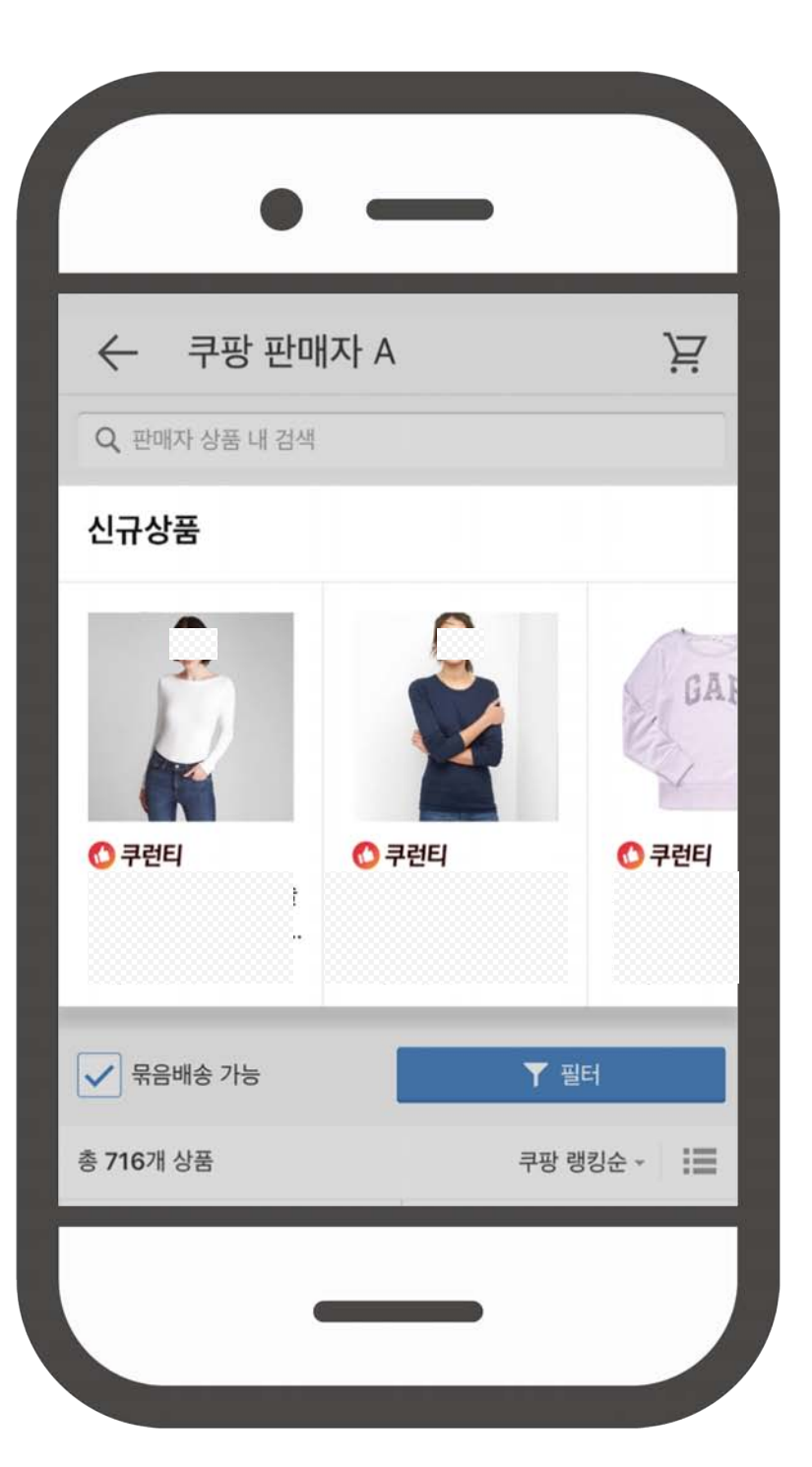

在测试阶段, MyShop促销仅对Coupang安卓用户开放。测试版本可能会根据公司情况而有所改变。

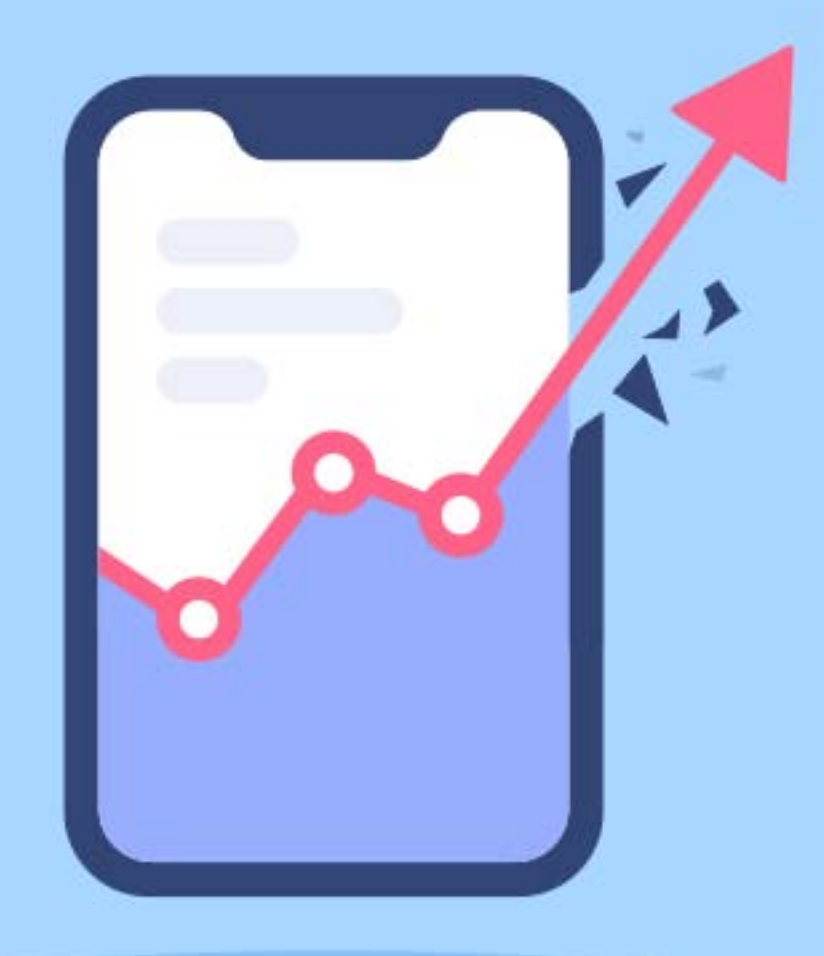

# 您可以在MyShop上 自行设置促销活动, 吸引顾客的关注, 提高商品的转化率。

您可以完全按照自己的喜好 创建和管理MyShop促销活动 的所有内容,例如 促销类型&时间, 展示商品 & 排序。

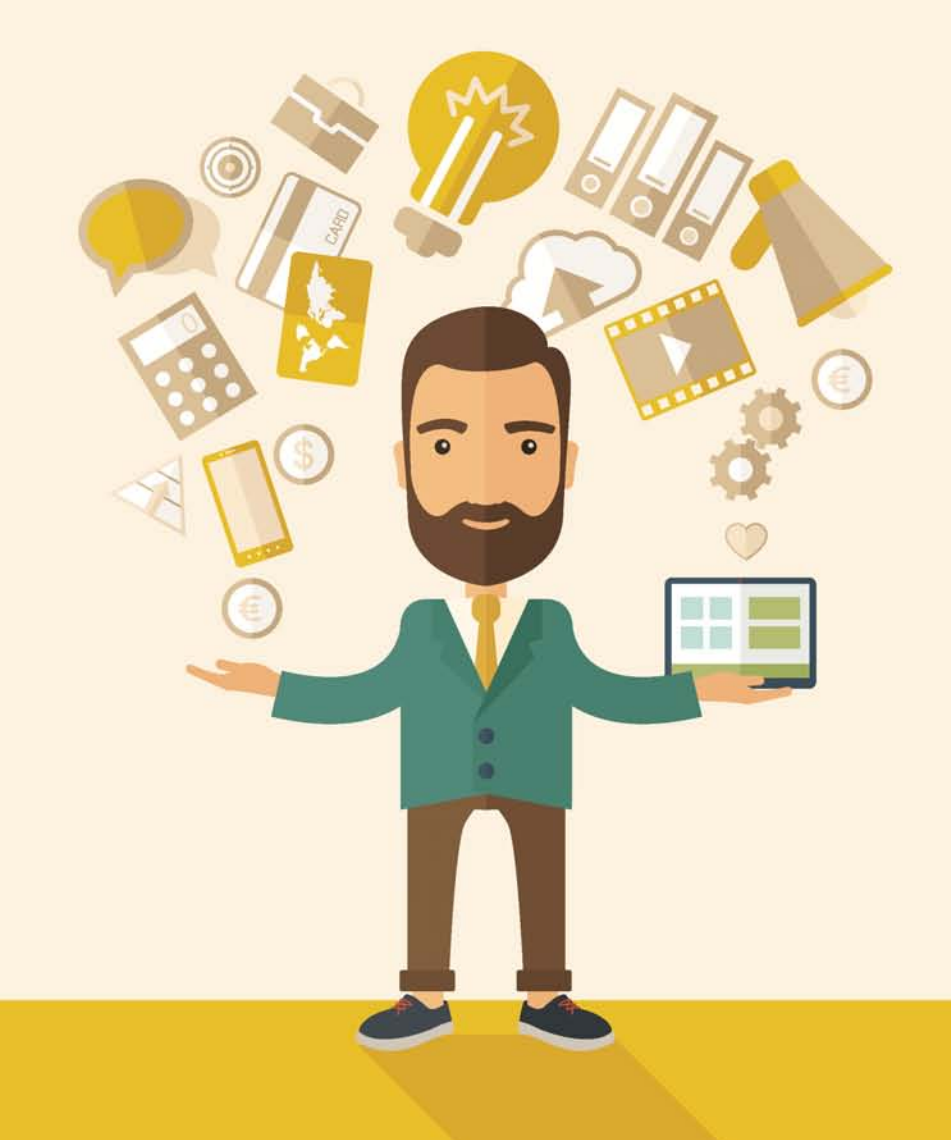

通过MyShop促销活动的统计功能, 您可以了解因MyShop促销活动而产生的销售额。 请有效运用统计功能提升MyShop促销的效果。

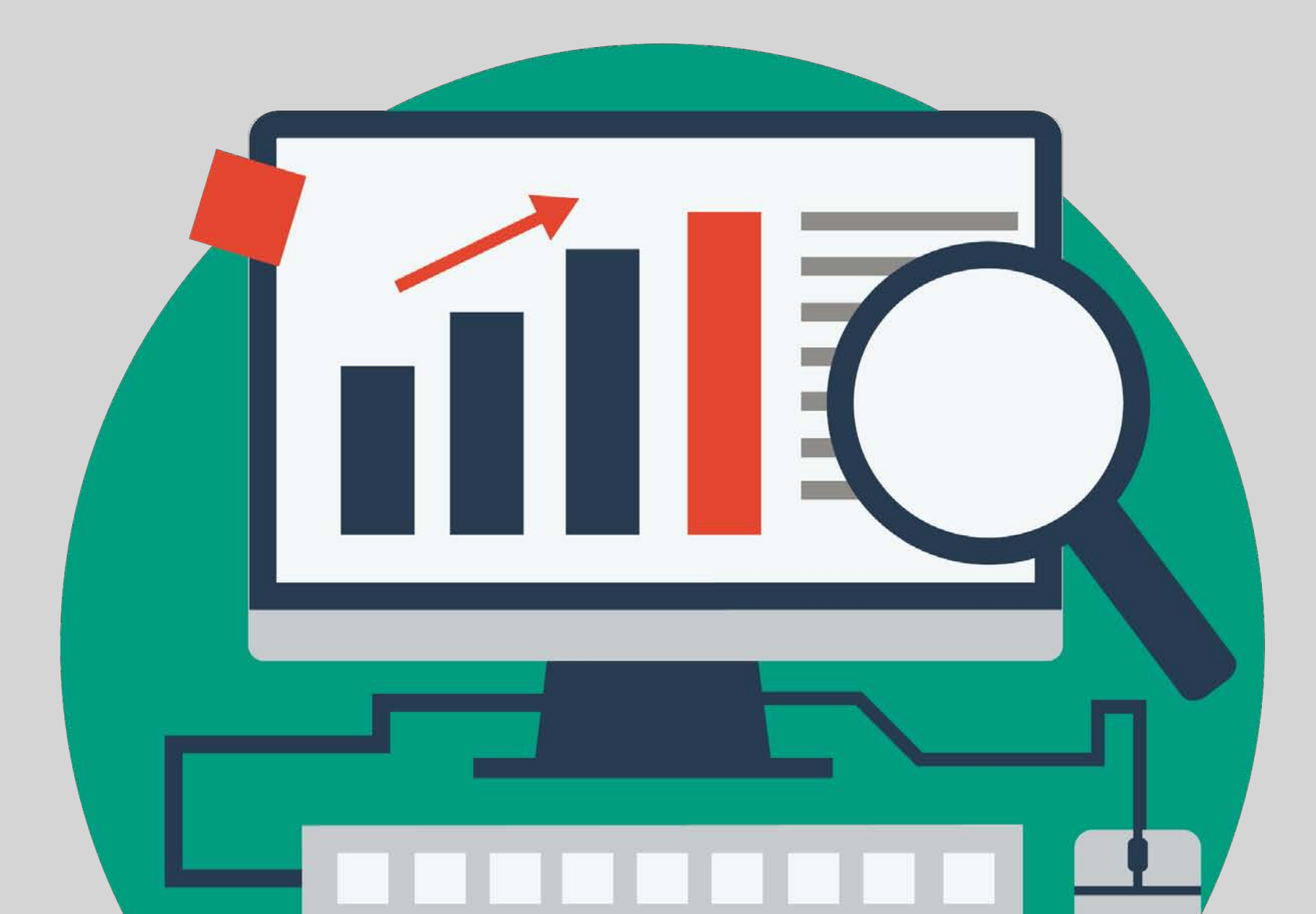

# 02. 开启MyShop促销活动

# 正式开启前,请记住以下内容!

□ 一名卖家只能有一个MyShop。

- □ 一个MyShop只能开展一个MyShop促销活动。
- □ 一名卖家不可同时开展多个MyShop促销活动。
- □选择主力商品,如单品赢家,包邮商品等,有助于提升效果
- □ 准备充足的库存,不要让您的商品在MyShop促销期间出现OOS(缺 货)的情况。

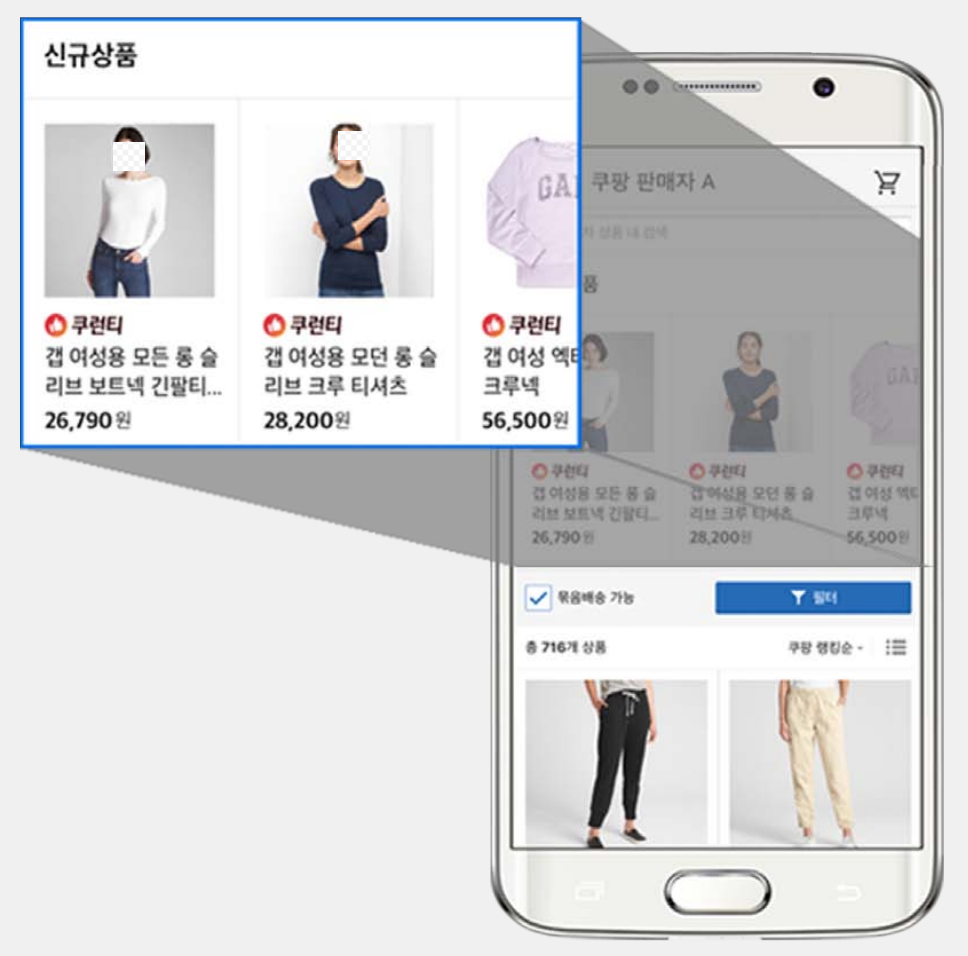

1. 进入WING > 促销管理 > MyShop促销活动管理菜单中,选择[添加新促销活动].

| coupang wing    | 5                     |                           | 도움말 🛃 🧧 👼 🗰 🖬 🚽 🚽    |               |  |  |  |
|-----------------|-----------------------|---------------------------|----------------------|---------------|--|--|--|
| 홍 상품관리          | 주문/배송관리 반품/취소/교환 프    | 로모션관리 🗖 정산관리 세금계          | 산서 통계 고객관리 판매자지원 마케팅 | 로켓관리 로켓상품공급 🖬 |  |  |  |
| 할인테             | 쿠폰 관리 할인상품조회 마이샵 관리 🧧 | <u>마이샵 기획전 관리</u> 코다상품 관리 | 패션 기획전 관리            |               |  |  |  |
| 마이샵 기획전 ·       | 관리 <sub>도움말보기</sub>   |                           |                      |               |  |  |  |
| 마이샵 이름          | weising and since     |                           |                      |               |  |  |  |
| 마이샵 URL         | Management and Anna   | 복사                        |                      |               |  |  |  |
|                 |                       |                           |                      |               |  |  |  |
| 신규 기획전 생성하기     |                       |                           |                      |               |  |  |  |
| 운영 중            | 임시저장                  | 운영중지                      |                      |               |  |  |  |
|                 |                       |                           |                      |               |  |  |  |
| ① 아이랍 내 기록한은 17 | 1번 포괄 가장입니다.          |                           |                      | 107뉴색 🗸       |  |  |  |
| 기획전 ID 노름       | 물상태 기획전 타입            |                           |                      | 노출기간          |  |  |  |

#### 02 开启MyShop促销活动

2. 输入MyShop促销类型和时间,点击[添加商品]。

| coupang wing                                   |                                                             | 도움말 🛛 🛃 🧕 🔛 🖬 님 -           |
|------------------------------------------------|-------------------------------------------------------------|-----------------------------|
| 홈 상품관리 주문                                      | 배송관리 반품/취소/교환 프로모션관리 🛄 정산관리 세금계산서 통계 고객관;                   | 리 판매자지원 마케팅 🛄 로켓관리 로켓상품공급 🛄 |
| 할인쿠폰 관                                         | 할인상품조회 마이샵 관리 <mark>- 마이샵 기획전 관리</mark> 코디상품 관리 - 패션 기획전 관리 |                             |
| 마이샵 기획전 생성<br>마이샵 최상단에 노출되는 '기획<br>모바일 노출 예시보기 | <b>하기</b> 도움말보기<br>1 운영을 통해 더 많은 상품을 고객에게 노출해보세요!           |                             |
| 기획전 타입                                         | 기획전 타입을 선택해주세요. ✓ 기획전 가이드보기                                 |                             |
| 기획전 운영 기간                                      | 2020-08-14 00:00 💼 ~ 2020-09-13 00:00 💼                     |                             |
| 사표 초기                                          | + 상품추가 상품을 검색하여 추가하면 상품이 노출됩니다.                             |                             |
| 38 11                                          |                                                             |                             |

#### 3. 用显示商品ID和登录商品ID搜索商品。 输入逗号 (,) 或用回车分开商品,点击[搜索]按钮。

在搜索结果中,将想要添加的商品"添加"至MyShop促销中,最多可添加30个。 选择完商品后,点击右下角的[添加商品]。

| 기획전 상품 추가하기  | L.                                                         |                                                         |                             |                  |                   |             |             |  |  |  |
|--------------|------------------------------------------------------------|---------------------------------------------------------|-----------------------------|------------------|-------------------|-------------|-------------|--|--|--|
| 상품검색 🕧 🛛     | I미 등록한 상품 0건 (상품                                           | 은 최대 30개까지 추가할 수 있습니다.)                                 |                             |                  | 选择主力商品,如单品赢家,包邮商品 |             |             |  |  |  |
| 입력           | ● 3号상품8 ○ 1                                                | ≿출상품□ ○ 옵션□ ○ 판매자상품코드                                   |                             |                  |                   | 等           | ,有助于提升效果。   |  |  |  |
|              | 1002-078                                                   |                                                         |                             |                  |                   |             |             |  |  |  |
| 상품명          |                                                            | 브랜드명                                                    |                             |                  |                   |             |             |  |  |  |
| 카테고리         | 카테고리프 취원 법력                                                | 得주세요 (데, 블리우스)                                          |                             |                  |                   |             |             |  |  |  |
|              | 선택하세요                                                      | •                                                       |                             |                  |                   |             |             |  |  |  |
|              |                                                            | <ul> <li>조기화</li> <li>Q 김성</li> </ul>                   |                             |                  |                   |             |             |  |  |  |
| 검색결과 종 1건    | <ul> <li>() 상품명 또는 브랜드</li> <li>용비상품(0) 등록상품(0)</li> </ul> | 명으로만 검색시, 검색결과가 제한될 수 있습니다. 청확한 검색결과<br>동록상용명/카테고리 (2)  | 를 위해 ID와 함께<br>아이필위너 :<br>⑦ | 검색해주세요<br>단매날태 ( | 한여수량<br>(⑦        | 문화가 ::<br>⑦ |             |  |  |  |
| (+) #7 (KAR) | an and an                                                  | num straaterstatistersterstationen<br>medica statistika | ×o                          | 문역 중             | ₩2.0              | 1,200,000   | 역표<br>목표별79 |  |  |  |
|              |                                                            |                                                         |                             |                  |                   |             |             |  |  |  |
|              |                                                            |                                                         |                             |                  |                   |             | 성품주가        |  |  |  |
| -            |                                                            |                                                         |                             |                  |                   |             |             |  |  |  |

#### 02 开启MyShop促销活动

进入"更改排序"页面,设置促销商品的展示顺序。
 点击一个商品,拖动并更改它的顺序。
 点击右下角的[开始]按钮,主题促销活动即刻开始。

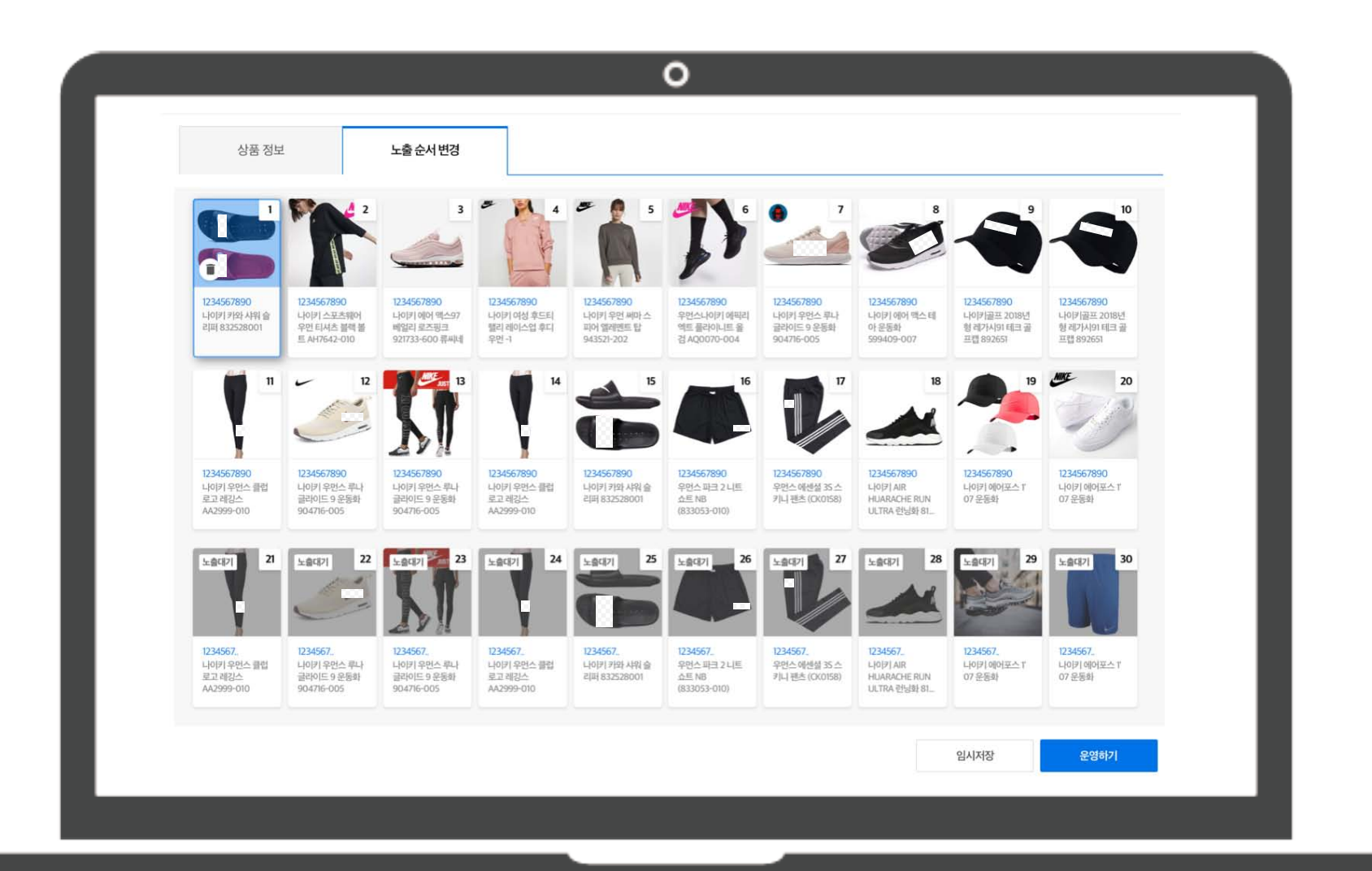

# 选择商品时请记住以下几点!

- ・非单品赢家商品可以被添加至主题促销商品列表中,但不会向顾客展示。若在MyShop 促销期间变成单品赢家,会自动开始展示。
- ・商品在MyShop促销期间OOS(缺货)或被停止销售,便不再展示。因此请注意管理您的商品状态。
- · 在选中的商品中,前20会在MyShop促销活动中展示。
- · 21~30的商品会被分类为"待展示商品。"当排位较高的商品被停止销售或缺货时,待展示商品就 会按顺序依次展示出来。

#### 02 开启MyShop促销活动

#### 5. 进入"商品信息"页面,查看选中商品列表和展示顺序。 点击右下角的[开始]按钮,创建MyShop促销活动.

|      | 상품         | 정보        |            | 뉴출순서변경     |                   |      |                  |             |         |             |             |            |
|------|------------|-----------|------------|------------|-------------------|------|------------------|-------------|---------|-------------|-------------|------------|
| 1 11 | <u>843</u> |           |            |            |                   |      |                  |             |         |             |             |            |
|      | -404       | 84        | 58/80      | 34(80)     | \$P\$4(含任/1942-0) |      | 1-14 (2010)<br>© | enon :<br>© | 01148 I | 8401 I<br>G | HEEL :<br>O | Heard<br>D |
|      |            | Ŷ         | 335466886  | 1234067800 |                   |      | ~                | 24.5        | 10      | 15,900      | ×           | 4 per      |
|      |            | $\dot{x}$ | 390466236  | 034967890  |                   |      | ~                | 24.8        | 10      | 208,000     | ×           | .94044     |
|      |            | 2         | 302566686  | 1234567890 |                   |      | ~                |             | 30      | 15.900      | ~           | NDE        |
|      |            | ×.        | 3010766233 | 1254567800 |                   | 64.  | ~                | 248         | 10      | 10,900      | ×           | VDep       |
| 5    |            | х.        | 305764233  | 1234067890 |                   |      | ~                | 24.0        | 10      | 99,000      | ~           | View       |
| 3    |            | 4         | 30256686   | USASETERS  |                   |      | ~                | 194.8       | 10      | 15.900      | ~           | 92040      |
| 2    |            | 7         | заснылая   | 034567990  |                   |      | ~                | 048         | 30      | 15,900      | ×           | 9 per      |
|      |            | 8         | 300396233  | 1234067890 |                   | QRN. | ~                | 04.0        | 30      | 10,900      | ×           | 9,044      |
| 2    |            | к         | 301766233  | 1234567890 |                   |      | ~                | 1918        | .10     | 99,000      | ×           | 4.04       |
| 3    |            |           | 390406236  | 1254567890 |                   |      | ~                | 1915        | 10      | 205 00      | ×           | 44         |

# 03. 管理MyShop促销活动

管理页面

进入WING > 促销管理 > MyShop管理

修改正在进行的MyShop促销活动或新建一个MyShop促销活动。

- ・ "展示中"的促销活动指进行中的MyShop促销。
- · "待展示"的促销活动指会根据所设定的时间自动开启的促销。
- ・ 若将每个促销活动前的展示状态按钮切换到左边,该促销活动会立即
   停止,展示状态也会更改为"不展示"。

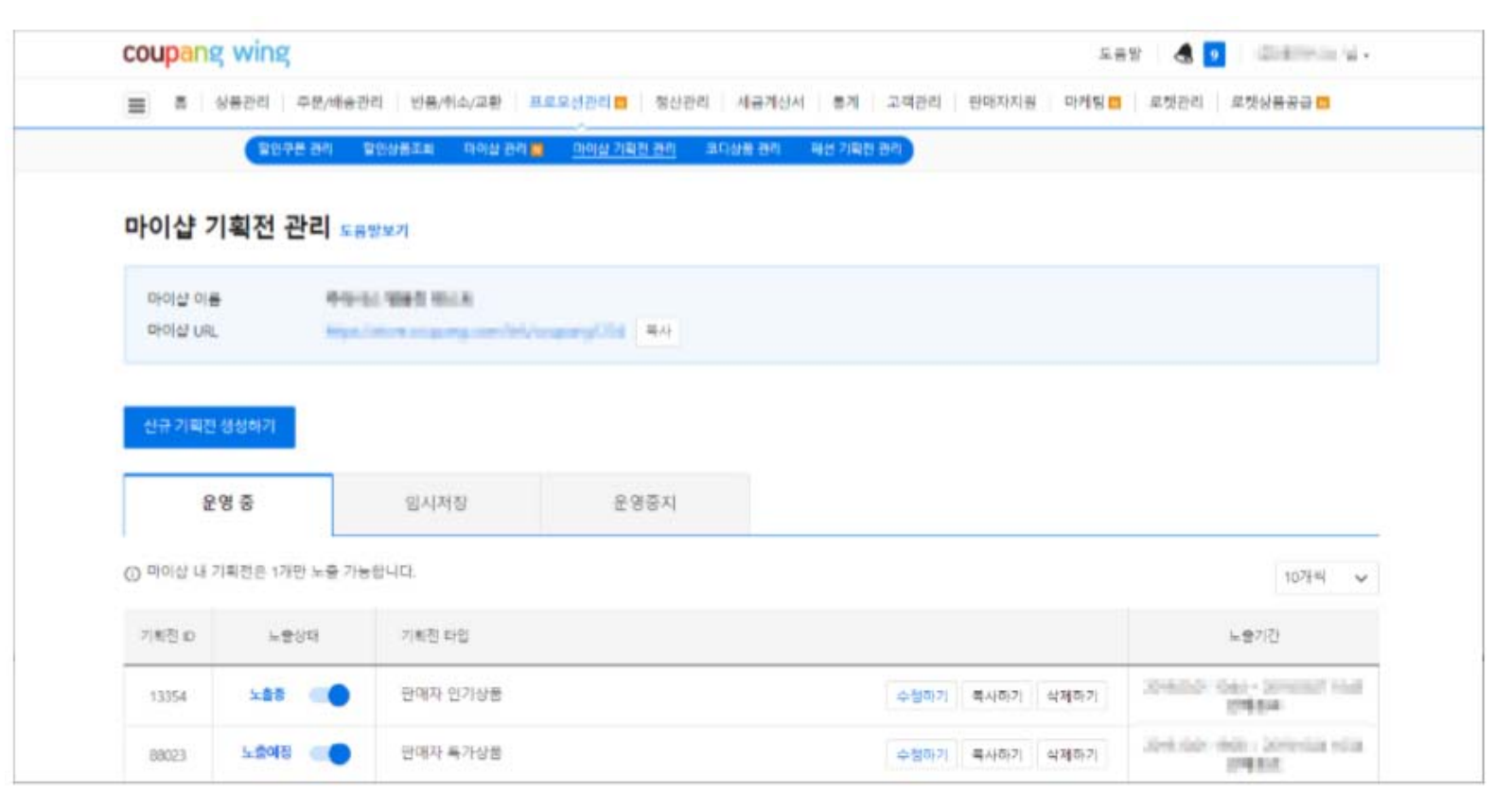

修改

您可以修改MyShop的促销类型,展示时间,产品构成和排序。 1. 选择一个MyShop促销活动,点击[修改],进入促销活动管理页面。

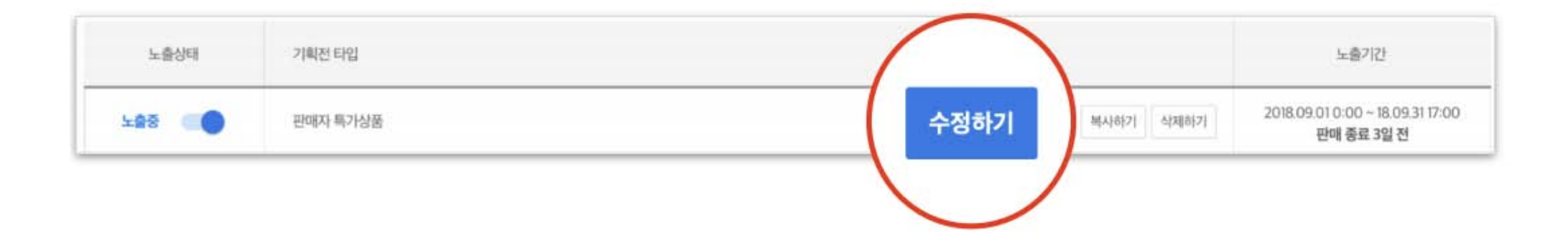

修改

#### 2. 修改完成后,点击右下角的[修改]按钮。

|   | 상품  | 정보 | 5          | 출 순서 변경     |                                                                |               |         |                     |             |                |            |
|---|-----|----|------------|-------------|----------------------------------------------------------------|---------------|---------|---------------------|-------------|----------------|------------|
|   | 동식계 |    |            |             |                                                                |               |         |                     |             |                |            |
| 0 | 44  | 순서 | 1-2480     | 5#080       | 등록상품명/카테고리                                                     | 기어판매수량 :<br>⑦ | 아이철위너 : | 원 <b>막상태</b> :<br>② | 원여수명 (<br>⑦ | 린매가 ::<br>②    | 1948 C     |
| 0 |     | 1  | 1198500928 | 10432657707 |                                                                | 0             | × O     | 안매용                 | 1           | 90,000,0<br>00 | 유료<br>북음가능 |
| 0 |     | 2  | 1606226371 | 10715497613 | 대스트<br>(Odd정핑/등산/낙시+남시용풍+루어/즐<br>라이 낚시+루어기타함비                  | 0             | ~       | 만매중                 | 1           | 10,000.0       | 무료<br>찾음물기 |
| 0 |     | 3  | 1623722005 | 10729322790 | 태스트2<br>파선의북함파>여성파신>여성의류>가<br>디컨>기본(히려길이)가디컨                   | 0             | ~       | 만 <b>대</b> 중        | 1           | 100            | 무료<br>무용불가 |
|   |     | 4  | 303528133  | 10000690272 | 태스트 상품 등록, Kay, Python<br>파선의류장희+이성파선+이성의류+원<br>피스+응원피스(중아리아래) | 0             | ~       | 만매중                 | 1           | 10,000         | 유로<br>북용가능 |
|   | ii. | 5  | 334490707  | 10284450830 | C·스플레이 타입변경 테스트<br>패선의류장의> 여성패선> 여성의류>불                        | 0             | ~       | 단매중                 | 1           | 5,000,00       | 유트<br>문음불기 |

# 修改商品时,请记住以下几点!

- ·即使是进行中的MyShop促销活动,也可以修改促销类型。
- ・进行中的促销活动的开始时间不可以修改。
- ・ 对于不可展示的商品,所上传的商品名前会有[不可展示]的标记。
   遇到下列情况时,商品不可被展示:
  - 1) 该商品被停止销售
  - 2) 该商品缺货了(OOS)
  - 3) 该商品不是单品赢家

添加

您可以提前准备最多20个促销活动。 但不可以同时开展多个促销活动。

您可以点击[添加新促销活动]重新新建,或者复制和修改一个已创建的促销活动。

| coupang win       | g                                                          | 도움말 🛃 🧕 🦛 특하세실 🖷 •          |  |  |  |  |  |  |  |  |
|-------------------|------------------------------------------------------------|-----------------------------|--|--|--|--|--|--|--|--|
| 홈 상품관리            | 주문/배송관리 반품/취소/교환 프로모션관리 전 정산관리 세금계산서 통계 고객관리               | 리 판매자지원 마케팅 🛄 로켓관리 로켓상품공급 🛄 |  |  |  |  |  |  |  |  |
| (B)               | 민쿠폰 관리 할인상품조회 마이샵 관리 🧰 <u>마이샵 기획전 관리</u> 코디상품 관리 패션 기획전 관리 |                             |  |  |  |  |  |  |  |  |
| 마이샵 기획전           | 마이샵 기획전 관리 도움말보기                                           |                             |  |  |  |  |  |  |  |  |
| 마이샵 이름<br>마이샵 URL |                                                            |                             |  |  |  |  |  |  |  |  |
| 신규 기획전 생성하기       |                                                            |                             |  |  |  |  |  |  |  |  |

### 删除

选择您想要删除的促销活动,点击[删除]按钮。 请注意,已删除的主题促销活动不可恢复。

| 기획전 ID | 노출상태  | 기획전 타입   |                | 노출기간                              |
|--------|-------|----------|----------------|-----------------------------------|
| 150256 | 비노출 🌑 | 판매자 특가상품 | 수정하기 복사하기 삭제하기 | 2020.04.20 0:00 ~ 2020.05.18 0:00 |

统计

您可通过统计功能查看促销商品的销售状况。

1. 选择您想要查看的主题促销活动,点击[查看统计数据]进入的销售统计页面。

| 노출상태 | 기획전 타입                                | 노출기간                                           |  |  |
|------|---------------------------------------|------------------------------------------------|--|--|
| 노출중  | 판매자 특가상품 <mark> 동계보기</mark> 복사하기 삭제하기 | 2018.09.01 0:00 ~ 18.09.31 17:00<br>판매 종료 3일 전 |  |  |

统计

- 2. 在促销活动的销售统计页面,设置想要查看的时间段并点击[搜索]按钮。 时间段最高可设置为30天。
- "查看现有商品" 页面上只显示搜索时间段内参与促销活动的商品。
- "查看所有商品"页面上显示所有曾经参与过促销活动的商品。

| 2018.09.010:00 ~ 18.09.31 17:00<br>판매 중료 3일 전 |
|-----------------------------------------------|
|                                               |
|                                               |
|                                               |
|                                               |
|                                               |
|                                               |
|                                               |

统计

#### 3. 查看设定时间段内的销售统计数据。

| 총 기야 | 여 매출 ⑦ 🛛 0 <del>8</del> | <u>4</u>  |                                                                                                    |      |        |                 |                  |           |
|------|-------------------------|-----------|----------------------------------------------------------------------------------------------------|------|--------|-----------------|------------------|-----------|
| 순서 🖨 | 노출상품ID                  | 등록상품ID    | 등록상품명 / 카테고리                                                                                             | 기여매출 | 기여판매수량 | 상품클릭수<br>(PV) ⑦ | 상품방문자수<br>(UV) ⑦ | 추가날짜<br>⑦ |
| 1    | 142375237               | 415241536 | Test_SDK_Product-69900-9720f5d7-4aa1-4fd4-bf12-ae570966799a<br>패션의류잡화>유니섹스/남녀공용 패션>공용 잡화>선글라스>남녀공용패션선··· | 0    | 0      | 0               | 0                | 18.11.12  |

- ・销售贡献:顾客在促销活动中看到商品后,7天内购买产生的销售。
   例:11月7日的累计销售额=促销活动开始日期~11月6日的销售贡献的总和
- · 总销售贡献:在特定时间段内,促销活动产生的销售贡献的总和。
- ・ 单位销售贡献: 顾客在促销活动中看到商品后, 7天内购买的数量。
- 商品点击数:顾客通过促销活动点击商品的次数。
- 商品浏览数:通过促销活动进入商品详情页面的顾客数量。
- ・添加日期: 该商品首次添加到促销活动中的日期。

# 即刻开启 您的MyShop促销活动.

进入MyShop促销活动